Способы копирования видеоархива с регистраторов EverFocus EMV400FHD, EMV400SSD, EMV800FHD, EMV1200FHD. Краткое руководство.

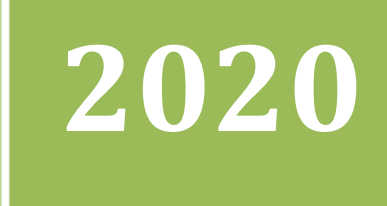

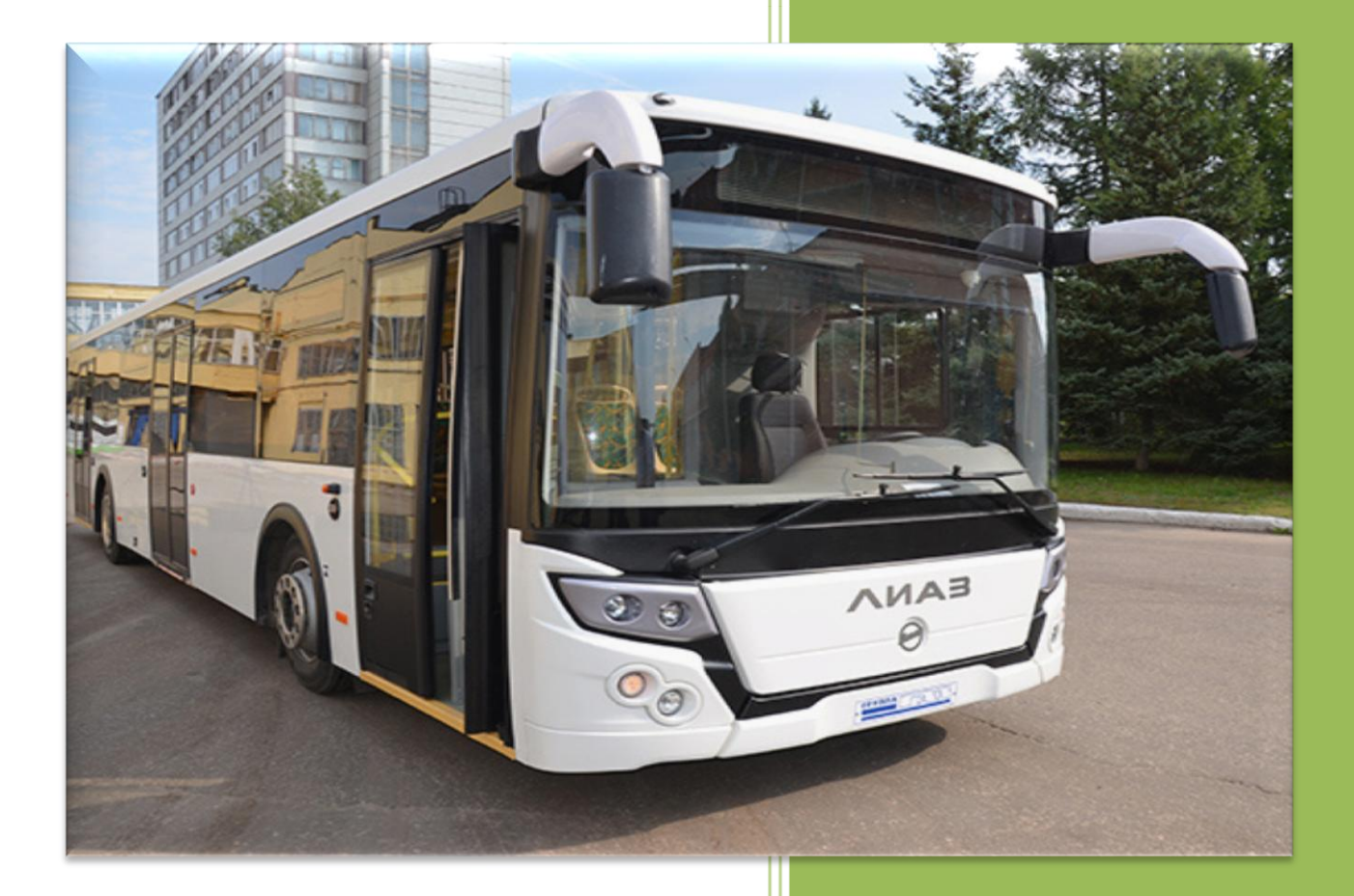

## **VIDAU SYSTEMS**

Официальный дистрибьютор

**EveFocus** 

2020

## Оглавление

| 1. Назначение системы. Общие сведения.                               | 3   |
|----------------------------------------------------------------------|-----|
| 2. Способы переноса (копирования) видеоданных                        | 3   |
| 2.1 Копирование на внешний USB носитель                              | 3   |
| 2.1.1 Быстрое копирование на USB носитель                            | 3   |
| 2.1.2 EFPlyer                                                        | 5   |
| 2.2 Просмотр записи с HDD на ПК                                      | 6   |
| 2.2.1 Общие сведения                                                 | 6   |
| 2.2.2 Порядок действий при просмотре HDD на ПК                       | 6   |
| 2.2.3 Основные инструменты управления программы EF Reader            | 7   |
| 2.3 Копирование записи с регистраторов серии EMV через WEB интерфейс | 9   |
| 2.3.1 Последовательность подключения к WEB интерфейсу регистратора   | 9   |
| 2.3.2 Удаленное копирование архива                                   | .10 |

### 1. Назначение системы. Общие сведения.

Система видеонаблюдения, устанавливаемая на транспортном средстве любого типа, состоит из трех компонентов – многоканального специализированного видеорегистратора, видеокамер высокого разрешения и дополнительных периферийных устройств различного назначения.

Система реализована с использованием основного видеосигнала высокого разрешения АНD 1080, что позволяет получить высокую детализацию видеоизображения в записи. Основное назначение системы видеонаблюдения в TC – живой мониторинг за ситуацией в пассажирских салонах и дорожной ситуацией на пути следования с максимально возможным обзором и качеством.

Система обеспечивает до 30 и более суток автономного хранения видеоданных (зависит от настроек и времени непосредственной работы). Ограниченная глубина записанного архива на основном носителе обусловлена высоким цифровым разрешением и качеством видео. Производителем (EverFocus) предусмотрено несколько независимых способов переноса видеоданных непосредственно с регистратора для дальнейшего хранения и просмотра на ПК.

## 2. Способы переноса (копирования) видеоданных.

#### 2.1 Копирование на внешний USB носитель.

Самым простым способом копирования является перенос данных на внешний USB носитель. Этот способ является самым распространенным и наиболее часто применяемым.

#### 2.1.1 Быстрое копирование на USB носитель.

- Подготовить устройство. Для этого USB накопитель, независимо от его объема, необходимо отформатировать на ПК в файловой системе FAT32. Допускается присутствие на накопителе двух или нескольких Основных Томов с различными системами форматирования. В этом случае копируемые данные будут сохраняться только в раздел с форматированием FAT32.
- Подключите накопитель к порту USB регистратора.

| Доступ           | ReadyBoost          | Настройка    |  |  |
|------------------|---------------------|--------------|--|--|
| Общие            | Сервис              | Оборудование |  |  |
| KOST             | 1                   |              |  |  |
|                  |                     |              |  |  |
| in:              | USB-накопитель      |              |  |  |
| айловая система: | FAT32               |              |  |  |
| Занято:          | 25 825 787 904 байт | 24,0 ГБ      |  |  |
| Свободно:        | 5 425 938 432 байт  | 5,05 ГБ      |  |  |
| Емкость:         | 31 251 726 336 байт | 29,1 ГБ      |  |  |
|                  | 0                   |              |  |  |
|                  | Диск F:             |              |  |  |
|                  |                     |              |  |  |
|                  |                     |              |  |  |
|                  |                     |              |  |  |

Внимание: Использование внешнего USB HDD/SSD для копирования не описан и не рекомендован производителем! Однако, внутренний контроллер USB регистратора распознает и успешно взаимодействует с внешними носителями до 2Tb. Во избежание вывода из строя и для корректной работы убедитесь, что ваше устройство потребляет не более 0,5A! Если ваше устройство потребляет более 0,5A, то вам необходимо обеспечить независимое электропитание для вашего USB устройства. Пример подключения на фото – штатный контроллер EPR120, рекомендованный EverFocus для работы с HDD.

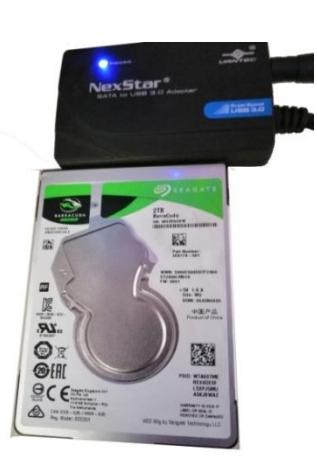

• В основном OSD меню, кликните иконку «Копировать»

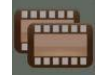

• Появится окно меню, где вы сможете выбрать:

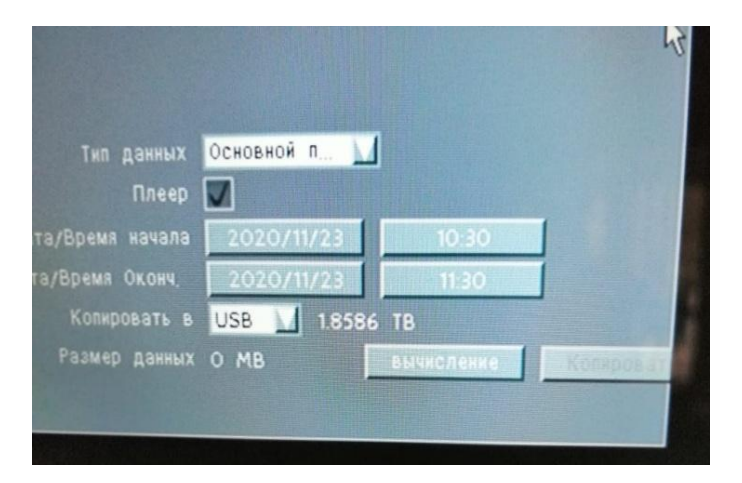

Камера: Выберите нужные каналы.

Выбор потока: Выберите поток для копирования.

**Плеер:** При необходимости скопируйте EFPlayer **Ш**. С помощью этого плеера вы сможете просматривать скопированные данные на ПК Windows.

**Начальная дата/время:** Нажмите для появления экранной клавиатуры / часов для выбора даты/времени.

**Конечная дата/время:** Нажмите для появления экранной клавиатуры / часов для выбора даты/времени.

Копировать на: Выберите тип носителя USB. Данные журнала могут быть записаны только на USB носитель.

Копировать: для начала процесса архивирования.

 После выбора первичных параметров для копирования, произведите оценку размера файла, который будет подготовлен для копирования. Для этого нажмите клавишу «Вычисление». Система автоматически определит объем копируемых данных на USB накопитель. Внимание! Производитель не рекомендует копирование данных более 500Gb по причине длительной нагрузки на порт USB и задействования ресурсов системы.  Кликните клавишу «Копировать» для начала копирования. Статус процесса будет виден на экране

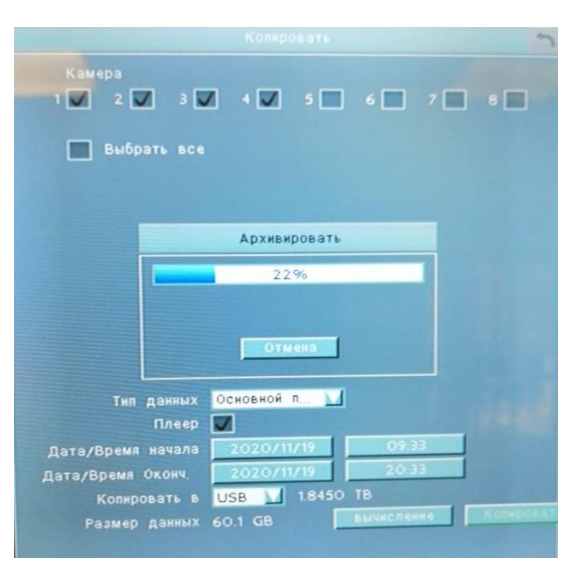

- После завершения процесса копирования появится надпись «Готово». Кликните, для финализации скопированных данных.
- Извлеките ваше устройство из порта USB регистратора.

#### 2.1.2 EFPlayer

При скопированном EFPlayer ваш носитель полностью готов для работы на ПК. Запустите плеер и укажите путь к файлу на USB носителе.

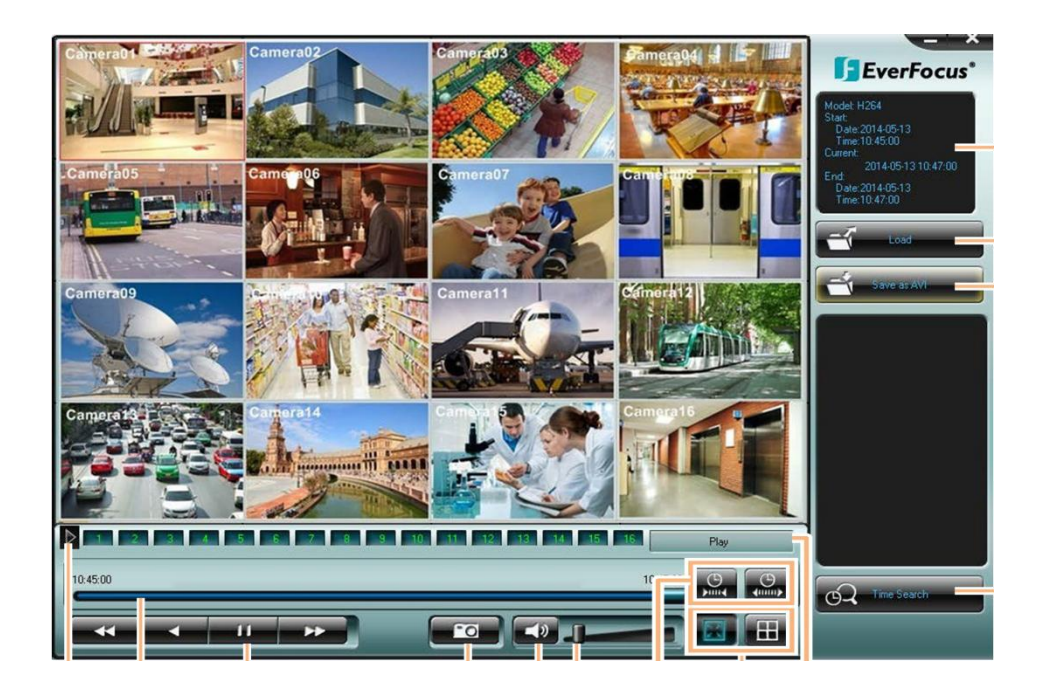

#### 2.2 Просмотр записи с HDD на ПК.

#### 2.2.1 Общие сведения

Все специализированные видеорегистраторы EverFocus имеют возможность быстрого съема HDD для просмотра его содержимого на ПК. Это намного ускоряет процесс просмотра, анализа и копирования архива с HDD на ПК. Поиск записей производится по нескольким заданным критериям по всему архиву данных. Копирование осуществляется в исходном кодированном формате, с сохранением всех временных меток, метаданных (если они есть), аудио дорожек и т.д. При необходимости можно конвертировать нужный фрагмент в медийный открытытый формат \*avi, mp4 для последующего просмотра на любом стандартном видеоплеере.

#### 2.2.2 Порядок действий при просмотре HDD на ПК.

- Специальным ключем (в комплекте) разблокируйте HDD на регистраторе.
- В большинстве регистраторах EverFocus серии EMV диск установлен в специальный металлический контейнер, который снимается вместе с диском. Сам диск HDD из контейнера вынимать не нужно. Во всем остальном процедура одинаковая.

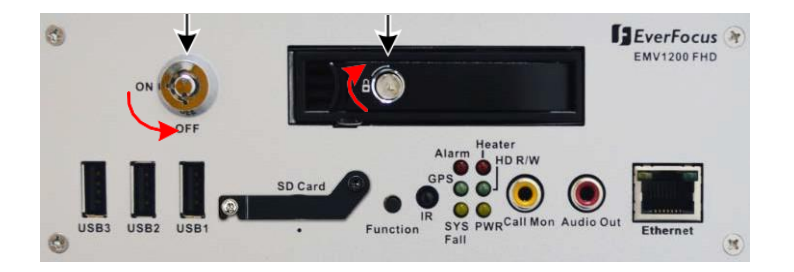

# Внимание: Для моделей EMV400SFHD и EMV400SSD обязательно отключите питание регистратора, с которого необходимо просмотреть запись.

- Аккуратно снимите лоток с HDD/SSD из посадочного места в регистраторе.
- Включите ПК (ноутбук).
- Подготовьте к работе устройство EPR120.
- Подключите диск HDD к соответствующему разъему SATA на EPR120
- Подключите кабель USB с EPR120 к свободному порту USB на ПК

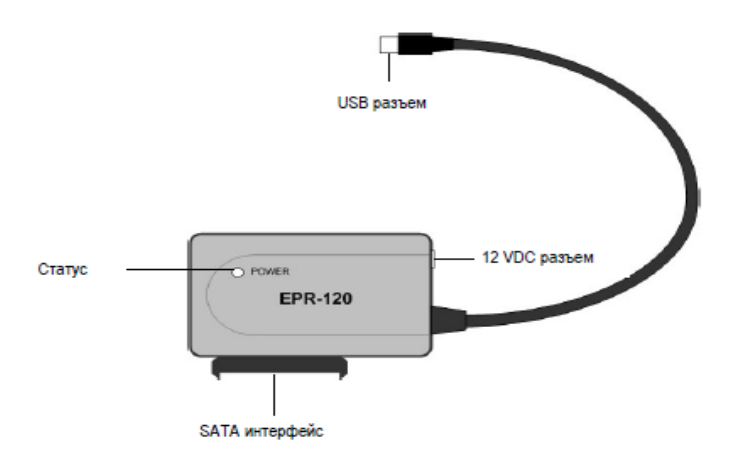

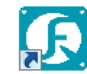

• Установите специализированное приложение EF Reader <sup>EF Reader</sup> и запустите его, используя контекстную вкладку «Запуск от имени Администратора» Логин и пароль для входа в программу по умолчанию: admin @ 1111111

#### 2.2.3 Основные инструменты управления программы EF Reader

- Кликните вкладку «Исходный Менеджер» и создайте Новую задачу для программы. В данном случае, в поле задач появится «New HDD Service»
- Сохраните выбранную задачу

| EF-Reader 2.0.2-2017.1220.1                |                                            |                                        |
|--------------------------------------------|--------------------------------------------|----------------------------------------|
| • <b>≎ ≡ ⊞ ∣ ⊚</b> _ ≜ ∣ ०                 |                                            | логтн входа: admin (Administrator)   🕒 |
| видеоисточник                              | Runen 🔹 32 🗙 🖍 🖬 Ki 🗛 Q                    | без вилеоисточника                     |
| Видеоисточник                              | исходный менеджер                          | ×                                      |
| исходный менеджер открыть файте            | ≝ <b>⊾</b> ×                               | сохранить                              |
| ≝ локальный сервисHDD<br>堂 New Hdd Service | Щ локальный сервисНDD<br>Щ New Hdd Service |                                        |
| операционная задача 0                      |                                            |                                        |
| операционная задача<br>отсутствует         |                                            | ,                                      |
| формат                                     |                                            |                                        |
| формат                                     |                                            |                                        |
| 1 2x2 3x3 4x4                              |                                            |                                        |
|                                            |                                            |                                        |
|                                            |                                            |                                        |
|                                            |                                            |                                        |
|                                            |                                            |                                        |
|                                            |                                            |                                        |

- В левом окне программы появится текущая задача. Кликните на вкладку у подключенного устройства слева.
- При обнаружении HDD появятся инициализированные видеоканалы, запись которых обнаружена на диске.

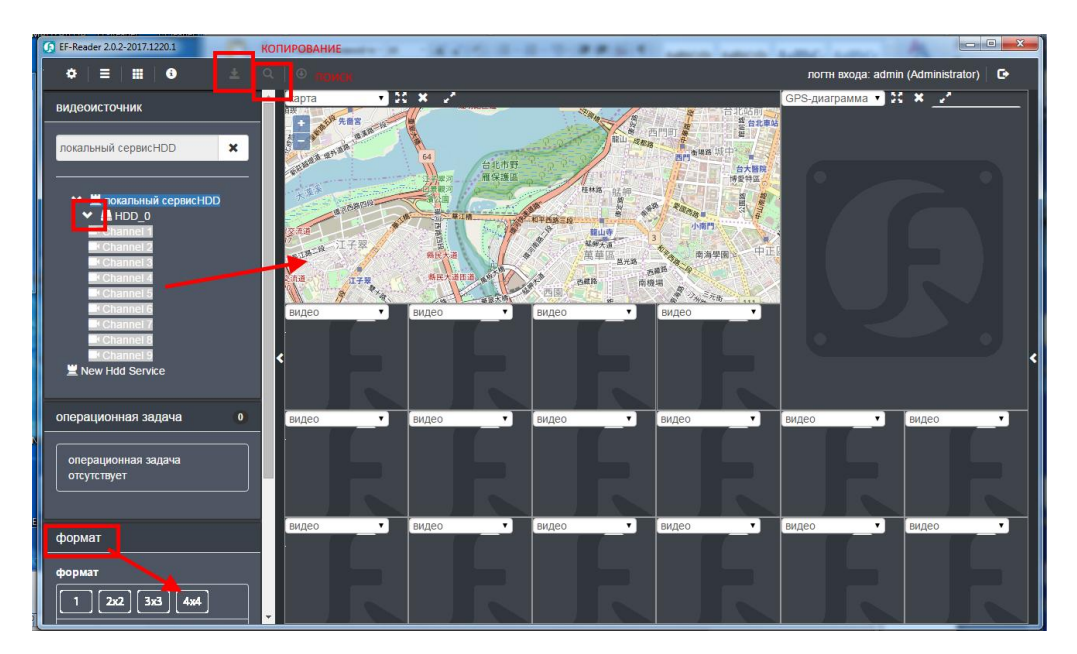

- Перетащите выбранный канал или все каналы сразу в область справа для просмотра видеоархива.
- Вкладка «Формат» позволяет выбрать формат отображения окон.
- В верхней части экрана находятся инструменты «Поиск» и «Копирование» с соответствующими настройками.
- Для установки на ПК OS Windows 7,8,10 программу EF Reader можно скачать здесь https://yadi.sk/d/HSatLa2ImlW8GQ

Важное примечание. При замене HDD следует помнить, что при подключении нового носителя HDD/SSD, система предложит его форматирование. Если данный носитель уже был в этой или аналогичной системе, то такого предложения не будет.

| Message               |
|-----------------------|
| New storage device is |
| found. Continue to    |
| format the new        |
| storage device?       |
| Yes No                |

#### Внимание!

Первичное форматирование будет доступно ТОЛЬКО для пользователей с правами «Администратор», и ТОЛЬКО через локальный монитор с управлением OSD (по умолчанию - выход VGA)

#### 2.3 Копирование записи с регистраторов серии EMV через WEB интерфейс.

Все регистраторы производства EverFocus имеют встроенный WEB сервер, подключившись к которому, можно удаленно производить все программные настройки регистраторов. Исключение составляет первичное форматирование нового носителя, описанное выше. Для работы через удаленное подключение необходимо настроить ваш ПК или ноутбук.

#### 2.3.1 Последовательность подключения к WEB интерфейсу регистратора.

- Подключите сетевой кабель с прямым обжимом к порту RG-45 Ethernet.
- Используя IP Utility (IPU) можно быстро обнаружить MDVR, подключенный к локальной сети LAN. IP Utility.
- Рядом с обнаруженными устройствами отображается IP и MAC адрес, Имя Устройства, тип подключения, порт подключения и статус устройства.

| le Edit View Tool | Help              |           |               |         |         |        |
|-------------------|-------------------|-----------|---------------|---------|---------|--------|
| 😪 占 📨             |                   | 2 🔊 🕼     | Port          |         | Q Searc | :h 🕑   |
| Machine Name      | Mac Address       | Model     | IP Address    | IP Type | Port    | Status |
| EMV400SSD         | 00:5A:20:3E:80:55 | EMV400SSD | 192.168.31.71 | DHCP    | 80      |        |
|                   |                   | III       | - 22          | - 22    |         | - F    |

• Установите флажок на нужном устройстве и кликните иконку Log in 📕 затем введите логин и пароль для входа.

| File Edit View Tool | Help              | Log in    |       | ×      |            |                |           |         |
|---------------------|-------------------|-----------|-------|--------|------------|----------------|-----------|---------|
| 😪 占 🖂 .             | 🛃 🌌 🐌             | Username  | user1 |        |            | Q Sea          | rch       | $\odot$ |
| Machine Name        | Mac Address       | Deserverd |       |        | IP Type    | Port           | Status    | -       |
| EMV400SSD           | 00:11:14:0C:F6:F0 | Password  |       | •      | HCP        | 80             |           | -       |
| 1                   | T.                | ОК        |       | Cancel |            |                |           | •       |
|                     |                   | ССК       |       | Cancel | ect device | es. Right clic | k to edit | 1       |

Примечание: По умолчанию логин: admin и пароль: 11111111.

• На экране появится окно с запросом логина и пароля для входа на сервер.

| The server 1<br>The server r | .92.168.32.65 is asking for your user name and password |
|------------------------------|---------------------------------------------------------|
|                              |                                                         |
|                              | admin                                                   |
|                              | ••••••                                                  |
| _                            |                                                         |
|                              |                                                         |

• Если соединение с WEB узлом настраивается в первый раз, то необходимо установить **ePlyer**, загружаемый с MDVR. После его установки обновите страницу доступа и еще раз введите пару Логин/Пароль для входа на WEB интерфейс MDVR.

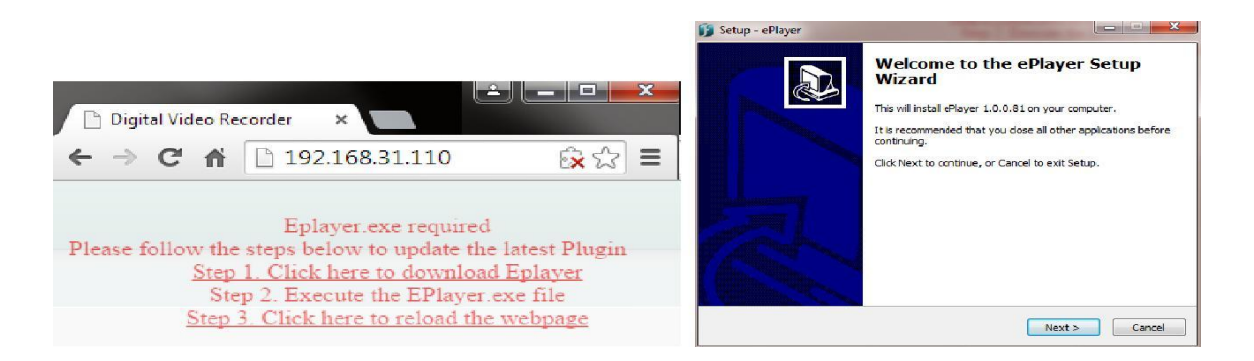

• Доступ к WEB интерфейсу можно осуществить прямым запросом в адресной строке браузера. Для этого на ПК необходимо открыть штатный браузер IE11 и ввести в адресной строке IP адрес нужного устройства (узла) в виде:

| -    |                                     |       |                                   |
|------|-------------------------------------|-------|-----------------------------------|
| (    | ) 🥭 192.168.0.105/                  | Q - → | <i>ё</i> Параметры безопасности × |
| Файл | Правка Вид Избранное Сервис Справка |       |                                   |

• IP адрес можно установить через меню OSD через мониторный выход. По умолчанию на всех регистраторах установлен режим сетевого подключения DHCP.

#### 2.3.2 Удаленное копирование архива

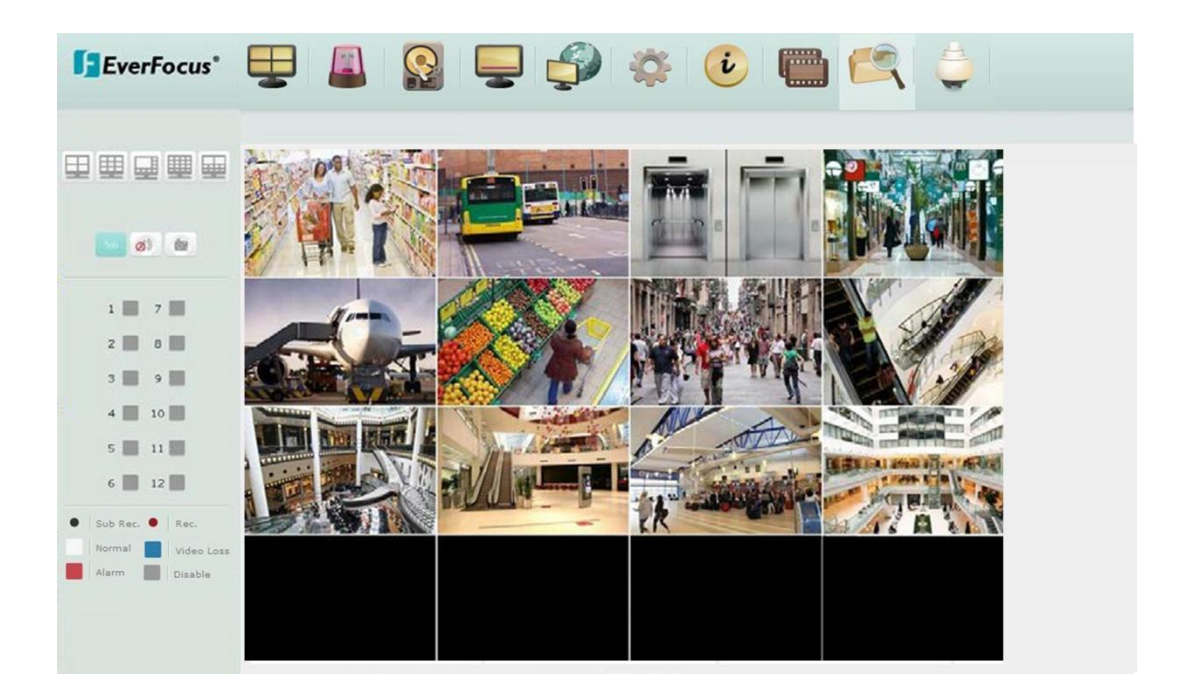

Теперь вы можете удаленно сохранить записи на ваш ПК. Архивированные записи будут сохранены в формате \*avr. Скачайте EFPlayer через это меню для просмотра записей.

В строке меню нажмите иконку - ч

| Сору | Camera<br>1ऌ 2ऌ 3<br>9ऌ 10ऌ 13                                                      | 30 40<br>10 120 | 50 60                                                    | 2 7 2                   | 8 🗹                | ☑ Select All           |
|------|-------------------------------------------------------------------------------------|-----------------|----------------------------------------------------------|-------------------------|--------------------|------------------------|
|      | Data Type<br>Start Date/Time<br>End Date/Time<br>Copy Type<br>Data Size<br>Copy Now | Сор             | Ma<br>20<br>20<br>20<br>Re<br>10<br>Y<br>Download Player | in Stream               |                    | 06 : 30                |
|      | Snapshot/Copy St                                                                    | corage Path     | C:\Doc<br>Setting                                        | uments an<br>s\Applicat | d Setti<br>ion Dat | ngs\jo_kuo\Local<br>ta |

• Все функциональные клавиши идеинтичны клавшам в разделе «Копирование» через локальный монитор, описанному в п.2

**Camera:** Выберите нужные камеры.

**DataType:** Выберите копировать главный или вторичный поток. **StartDate / Time:** Нажмите и выберите дату и время начала.

EndDate / Time: Нажмите и выберите дату и время окончания.

СоруТуре: Выберите удаленный ПК или FTPсервер, для архивации. DataSize: Отображает объем записей скачиваемых с выбранной камеры. Сору: Выберите путь для сохранения файлов.

Cancel: Кликните для выхода из раздела копирования.

DownloadPlayer: Нажмите чтобы скачать EFPlayer для воспроизведения архивированных записей.

После настройки всех необходимых указателей, выбранный архив начнет копироваться на удаленный ПК. Путь к архиву по умолчанию указан в нижней части экрана. Процедура просмотра архивных данных через EFPlayer описаны выше в п.2